# Configurer l'environnement pour empêcher la déconnexion d'Agent Desktop

# Table des matières

| Introduction                                                                               |
|--------------------------------------------------------------------------------------------|
| Conditions préalables                                                                      |
| Exigences                                                                                  |
| Composants utilisés                                                                        |
| Configurer                                                                                 |
| Configuration des navigateurs                                                              |
| Google Chrome                                                                              |
| Navigateur Microsoft Edge                                                                  |
| <u>Firefox</u>                                                                             |
| Configurez le paramètre de veille sur votre ordinateur personnel Windows (PC) ou votre MAC |
| PC Windows                                                                                 |
| MAC                                                                                        |
| Configurer le délai d'inactivité du bureau                                                 |
| Configurer le réseau avec un accès au domaine requis pour Agent Desktop                    |
| Dépannage                                                                                  |
| Informations connexes                                                                      |

# Introduction

Ce document décrit comment configurer le navigateur, l'ordinateur et l'application pour empêcher les agents de se déconnecter inopinément.

# Conditions préalables

#### Exigences

Cisco vous recommande de prendre connaissance des rubriques suivantes :

- Portail WebEx Contact Center <u>https://admin.webex.com/</u>
- Webex Contact Center Agent Desktop Contact Center Desktop (cisco.com)
- WxCC 2.0

#### Composants utilisés

Les informations contenues dans ce document sont basées sur les versions de logiciel suivantes :

• WxCC 2.0

The information in this document was created from the devices in a specific lab environment. All of the devices used in this document started with a cleared (default) configuration. Si votre réseau est en ligne, assurez-vous de bien comprendre l'incidence possible des commandes.

# Configurer

#### Configuration des navigateurs

Lorsqu'un navigateur dispose d'une configuration active pour la fonction d'onglet Veille, il met en veille les onglets inactifs (auxquels vous n'avez pas accédé depuis des minutes/heures) ou suspend ces onglets. Cela est utile pour que les onglets n'occupent pas inutilement les ressources système ou la mémoire. Cependant, le AL'application Agent Desktop risque de perdre la connexion si l'onglet du navigateur passe en mode veille. Cisco recommande de désactiver la configuration de l'onglet Veille sur les navigateurs que les agents utilisent pour Webex Contact Center Agent Desktop.

#### Google Chrome

Dans le navigateur Google Chrome, accédez à Paramètres > Performances et désactivez l'économiseur de mémoire sous l'en-tête Mémoire.

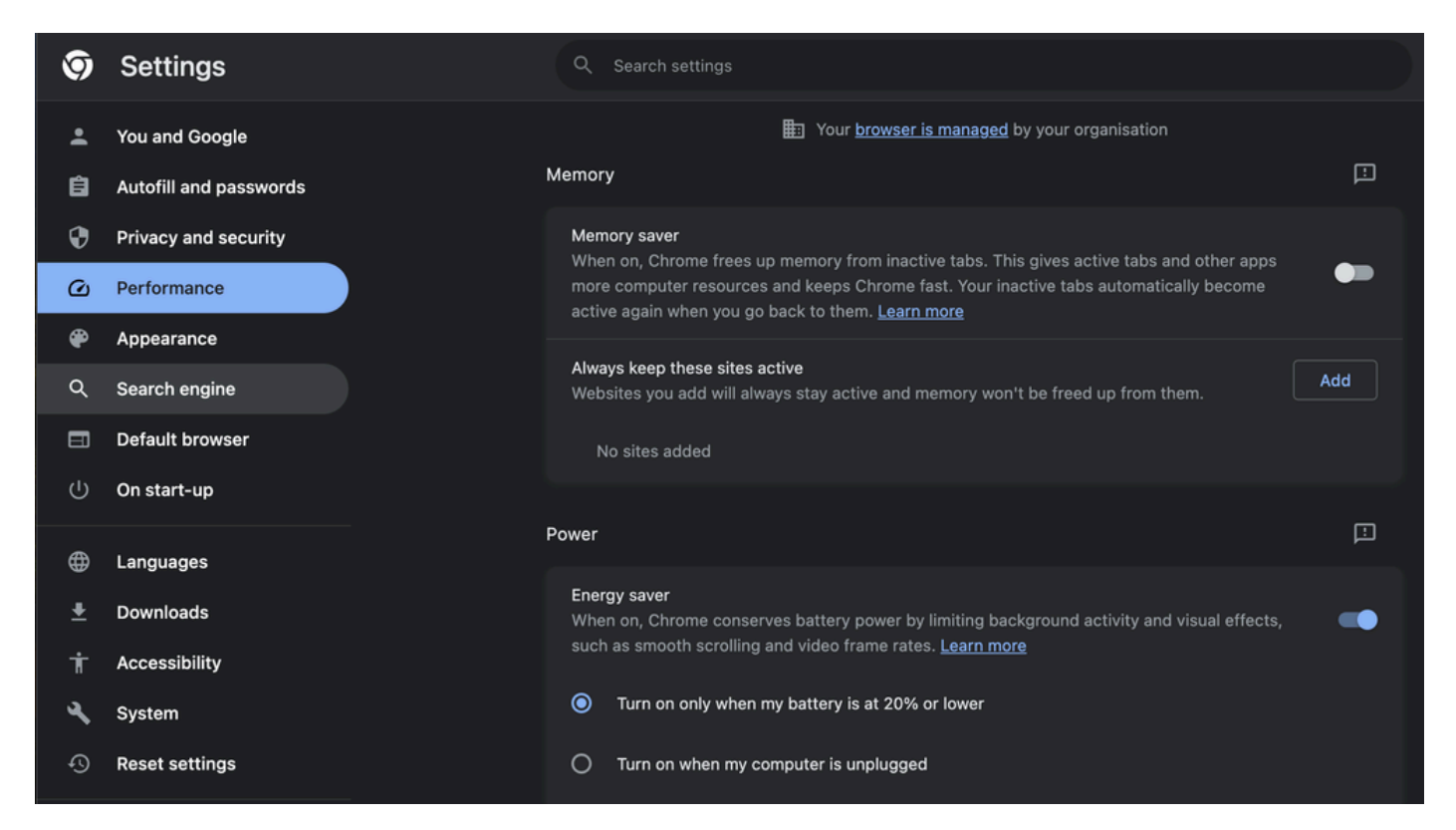

#### Navigateur Microsoft Edge

Dans le navigateur Microsoft Edge, ouvrez Paramètres et recherchez Enregistrer les ressources avec la configuration des onglets de veille. Une fois que vous avez trouvé la configuration,

#### désactivez-la.

| Your browser is managed by your organization                                                                                                    |                                                                                                    |                  |  |  |  |  |
|----------------------------------------------------------------------------------------------------|----------------------------------------------------------------------------------------------------|------------------|--|--|--|--|
| Settings                                                                                                    | Optimize Performance - 7 results                                                                                                    |                  |  |  |  |  |
| Q. sleep       ×         Image: Profiles       Privacy, search, and services         Image: Q. Appearance       Sidebar         Image: Start, home, and new tabs       Sidebar         Image: Share, copy and paste       Share, copy and paste         Image: Cookies and site permissions       Default browser         Image: Downloads       Family         Image: Edge bar       Alanguages         Image: Printers       System and performance         Image: Phone and other devices       Phone and other devices | Turn on efficiency mode when    Are you satisfied with efficiency mode? Are you satisfied with efficiency mode for PC gaming? Are you satisfied with efficiency mode for PC gaming? Are of the form form form form form form form form |                  |  |  |  |  |
| <ul> <li>Accessibility</li> <li>About Microsoft Edge</li> </ul>                                                                                                    |                                                                                                    | Meeting reminder |  |  |  |  |

#### Firefox

Dans le champ d'adresse du navigateur Firefox, tapez about:config et cliquez sur Accept Risk and Continue.

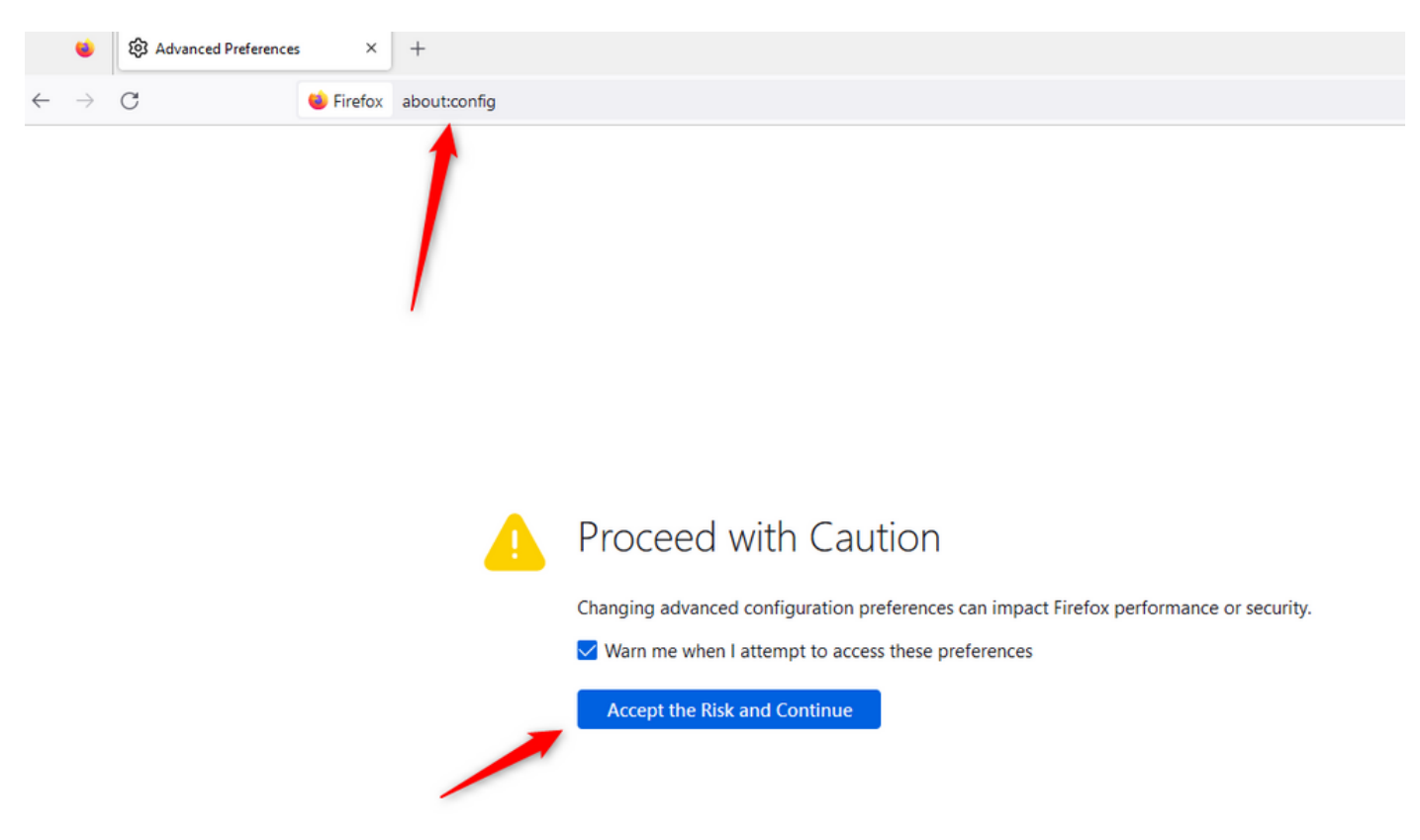

Recherchez browser.tabs.unloadOnLowMemory et remplacez la configuration par false.

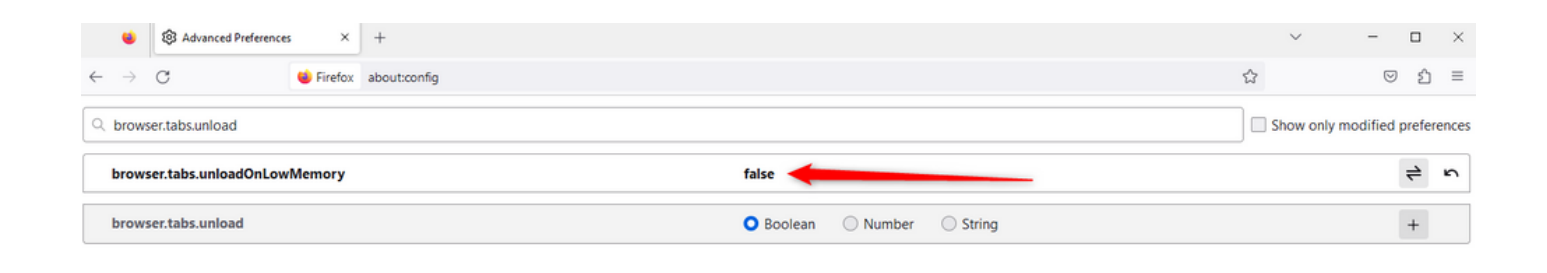

# Configurez le paramètre de veille sur votre ordinateur personnel Windows (PC) ou votre MAC

Lorsque le PC ou MAC est mis en veille, l'application Agent Desktop peut perdre la connectivité avec le cloud et se déconnecter de l'agent. Cisco recommande d'ajuster la configuration de veille pour empêcher l'application Agent Desktop de se déconnecter.

#### PC Windows

Sur le PC, recherchez les paramètres Power & sleep.

|                                             | .1 111 11<br>c1sco                          |              |                  |                     |     |     |
|---------------------------------------------|---------------------------------------------|--------------|------------------|---------------------|-----|-----|
| A                                           | ll Wo                                       | rk           | Apps             | Documents           | Web | Мог |
| Best                                        | match                                       |              |                  |                     |     |     |
| O Power & sleep settings<br>System settings |                                             |              |                  |                     |     |     |
| Sett                                        | ings                                        |              |                  |                     |     |     |
| ↺                                           | Change when the PC sleeps                   |              |                  |                     | >   |     |
| Ċ                                           | ① Change when the PC sleeps when plugged in |              |                  |                     | >   |     |
| ₽                                           | Night light                                 |              |                  |                     | >   |     |
| Űŧ                                          | Remote                                      | e Des        | sktop <b>sle</b> | ep settings         |     | >   |
| ٢                                           | Change<br>battery                           | e whe<br>pow | en the P(<br>/er | C <b>sleep</b> s on |     | >   |
| Search work and web                         |                                             |              |                  |                     |     |     |
| Q                                           | Sleep -                                     | See v        | vork and v       | web results         |     | >   |

П

remplacent les configurations du délai d'attente du locataire. Par exemple, si le délai d'attente du service partagé est configuré avec 30 minutes mais que le profil de bureau a le délai d'attente du bureau configuré avec 20 minutes, l'agent inactif se déconnecte après 20 minutes dans ce cas.

| Webex CC With WxC as PBX Dashboard × Desktop Profiles ×                                                                                                    |                                                                                                    |  |  |  |  |  |
|----------------------------------------------------------------------------------------------------|----------------------------------------------------------------------------------------------------|--|--|--|--|--|
| Desktop Profile                                                                                                    |                                                                                                    |  |  |  |  |  |
| Tenant, user management and desktop experience settings are now available directly in Control Hub. Users will be redirected to Control Hub after these settings have been removed from this portal. |                                                                                                    |  |  |  |  |  |
| General Information Auxiliary Codes Collaboration Dial Plan Voice Channel options Agent Statistics Desktop Timeout                                                                                  |                                                                                                    |  |  |  |  |  |
| Desktop Timeout                                                                                                    |                                                                                                    |  |  |  |  |  |
| Desktop Inactivity Timeout 🛛 🔘 Default Value 🖲                                                                                                    | Custom Value I Custom Value I Cus |  |  |  |  |  |
|                                                                                                    | 20 iii minutes                                                                                                    |  |  |  |  |  |
| 🖹 Save                                                                                                    | × Cancel                                                                                                    |  |  |  |  |  |

Configurer le réseau avec un accès au domaine requis pour Agent Desktop

Pour vous assurer que le Bureau répond comme prévu sur votre réseau, ajoutez les domaines à la liste des domaines autorisés du pare-feu/VPN (Virtual Private Network).

https://\*.broadcloudpbx.net:443

https://cdn.jsdelivr.net

https://cdnjs.cloudflare.com

https://\*.cisco.com:443

https://\*.ciscoccservice.com:443

https://\*.ciscospark.com:443

https://\*.cloudcherry.com:443

https://\*.imiengage.io:443

https://\*.jquery.com:443

https://\*.mixpanel.com:443

https://\*.pendo.io:443

https://\*.split.io:443

https://\*.wbx2.com:443

https://\*.webex.com:443

https://ciscoccservice.com:443

https://cloudcherry.com:443

https://imiengage.io:443

https://jquery.com:443

https://mixpanel.com:443

https://unpkg.com:443

# Dépannage

Si les agents rencontrent toujours des problèmes de déconnexion après la configuration suggérée ci-dessus, contactez le TAC avec les journaux de rapport d'erreur et de mise en réseau du navigateur (les étapes pour les collecter sont fournies dans la section <u>Capture Browser Logs</u>) pour effectuer un dépannage plus approfondi.

### Informations connexes

<u>Assistance technique de Cisco et téléchargements</u>

#### À propos de cette traduction

Cisco a traduit ce document en traduction automatisée vérifiée par une personne dans le cadre d'un service mondial permettant à nos utilisateurs d'obtenir le contenu d'assistance dans leur propre langue.

Il convient cependant de noter que même la meilleure traduction automatisée ne sera pas aussi précise que celle fournie par un traducteur professionnel.